# How to do Business Guide Aetna Medicare Supplement and Ancillary Products

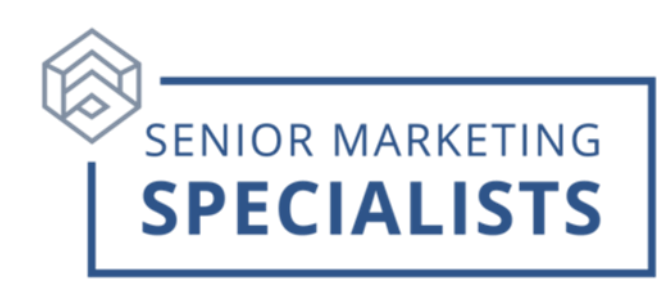

### Medicare Supplement/Ancillary/Whole Life products:

Agent Support: 866-272-6630

Email: <u>AetSSINewBusiness@aetna.com</u> (Note: We do not accept applications via email)

Policyholder Services: 866-272-6630 (TTY/TDD: 711)

#### To Submit New Business:

e-App: Available in your agent portal.

To launch eApp, click on the "Aetna Quote & Enroll" link on the "My Tools" page.

- In- person, Security Question, and Email Signature options are available.
- Can be done on desktops, laptops, tablets, and mobile devices.

Fax: 877-380-2777 (only for applications using EFT)

| Mail: (New applications using check) | If sending by courier:  |
|--------------------------------------|-------------------------|
| Aetna Senior Supplemental            | Conduent                |
| Insurance                            | Attention: Aetna Senior |
| P.O. Box 14399                       | Supplemental Insurance  |
| Lexington, KY 40512-9700             | 699 S. Keeneland Dr.    |
|                                      | Richmond, KY 40475      |

### To Log into Aetna's Agent portal:

- 1. Go to: here
- 2. If you have not created an account, click "Register Now."
- 3. Follow the instructions and fill out all the necessary fields.
- 4. Once you are done, you may have to log in with your new username and password.

# How to do Business Guide Aetna Medicare Supplement and Ancillary Products

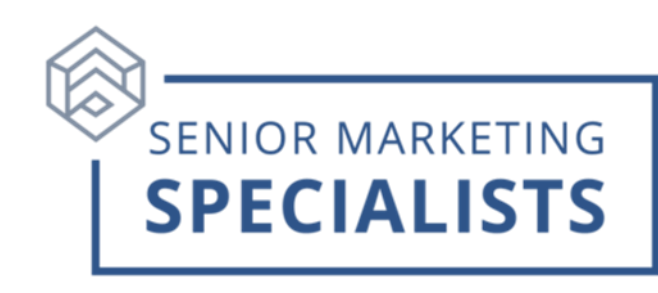

### To Check Business:

- 1. Log into your agent portal.
- 2. Hover over "My Business" across the top bar.
- 3. Under "My Policies," select "Policy Summary"
- 4. You will be able to filter through policies by status, policy activity, or policy search.

## To Check Commissions:

- 1. Log into your agent portal.
- 2. Hover over "My Business" across the top bar.
- 3. Under "About Me," select "My Commissions Dashboard."
- 4. Select "My Commissions-Summary"
- 5. Enter statement date and click "Go."

### To Order Aetna's Materials:

- Once logged into your agent portal, scroll down to "My Tools" and select "Order Supplies and Download Forms."
- 2. Click on the Orange "Order Supplies/Download Forms"
- 3. This will redirect you to Aetna's supply page.

## For questions, please call Senior Marketing Specialists at 800-689-2800.